## 报到证信息和档案寄送信息核对流程

- 🏐 上偏君カハ夢 人才培养 师资队伍 ₽ 生就√ 信息公开 144444 研究生招生 留学生招生 11 本科生就业 研究生就业  $\searrow$
- 中的"本科生就业",进入上海电力大学本科就业信息网;

第一步、登录"上海电力大学"官网点击右上方"招生就业"图标,选择下拉框

第二步、点击上海电力大学本科就业信息网主界面的 "学生登录"图标,进入 登录界面;

| 学       | 校官网 | 9  | 本     | 站主页                         |    | 学生 | 导航 单位导航                         | 关于我们                                  | 旧版回顾                                |            |                |    |
|---------|-----|----|-------|-----------------------------|----|----|---------------------------------|---------------------------------------|-------------------------------------|------------|----------------|----|
| Re-slar |     |    |       |                             |    |    |                                 | ************************************* |                                     |            |                |    |
| ,       |     |    |       |                             |    |    |                                 | 仪内公示                                  | 2                                   | 2024 05 04 |                |    |
| 5       |     | 20 | 」21年7 | <ul> <li>Example</li> </ul> |    | >  | · [週刊] 天于2021届本科                | +字业生治摄集体隙的通知<br>E F 海市高校ドル年到由西        | 」<br>潮地区和调苦边行地区基 <mark>屋单位就业</mark> | 2021-05-21 | 0, 7±87        |    |
| -       | =   | =  |       | 五                           | 六  | H  | <ul> <li>【通知】关于举办上海申</li> </ul> | 力大学2021届毕业生春季                         | 線合拳招聘会 (第二场) 的通知                    | 2021-03-22 |                |    |
| 7       | 8   | 0  | 10    | 4                           | 12 | 13 | · [通知] 关于举办上海电                  | 力大学2021届毕业生春季                         | 综合类招聘会 (第一场) 的通知                    | 2021-03-22 | <b>三百 单位登录</b> |    |
| 14      | 15  | 16 | 17    | 18                          | 19 | 20 | ·【公告】上海电力大学20                   | 20届毕业生就业质量年度                          | 报告                                  | 2021-01-20 |                |    |
| 21      | 22  | 23 | 24    | 25                          | 26 | 27 | · [通知] 关于2021届本科                | 4校级优秀毕业生评选工作                          | 的通知                                 | 2020-11-17 | ☆ 学校登录         |    |
| 28      | 29  | 30 |       |                             |    |    | · [通知] 关于举办上海电                  | 力大学篇十届大学生模拟                           | 求职大赛暨2020年上海市模拟求职大                  | 2020-11-12 |                |    |
|         |     |    |       |                             |    |    | · [通知] 关于第十八届全                  | 国电力人才招聘大会 (上)                         | 海站)的通知                              | 2020-11-03 |                |    |
| 学生      | 导航  |    |       |                             |    |    | 招聘公告 招聘会                        | 宣讲会 全职岗位                              | 实习岗位                                |            |                | 更多 |

第三步、在登录界面输入用户名和密码,用户名为学生本人学号,密码为信息门 户密码;

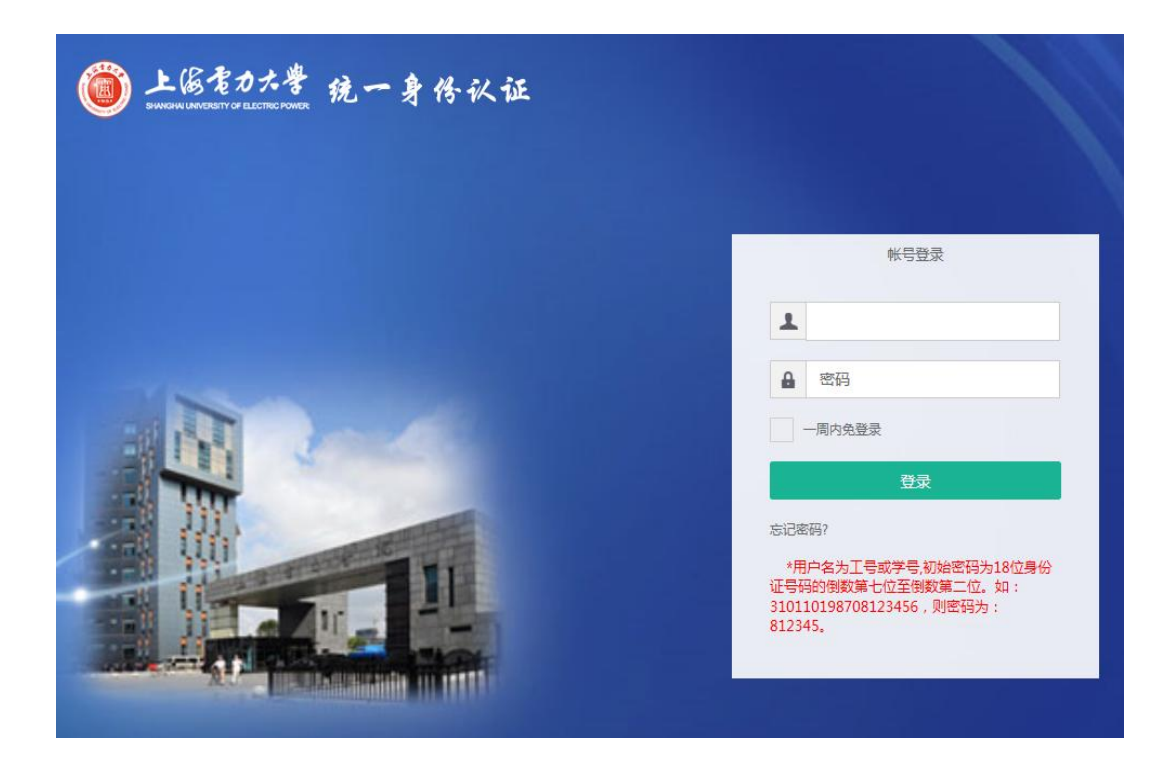

第四步、进入学生中心,点击"毕业去向登记"

|                |            |    |             |        |                     |       | - 0 | ^ |
|----------------|------------|----|-------------|--------|---------------------|-------|-----|---|
| 我的位置: 学生中心 > 毕 | 业去向登记      |    |             |        |                     |       |     |   |
| 使用说明           | 毕业去向登记     |    |             |        |                     |       |     |   |
| 📑 学生使用手册       | 在线填报毕业去向信息 | 3  |             |        |                     |       |     |   |
| 求职中心           | BLY        |    |             |        | 19.1.0.17           | 19.16 |     |   |
| ■ 我的简历         | 院系         | 学号 | 姓名          | 状态     | 提交时间                | 操作    |     |   |
| □ 职位收藏         |            |    |             | 子校申修通过 | 2021-05-27 09.32.57 | 漏粗    |     |   |
| ■ 职位申请         |            |    |             |        |                     |       |     |   |
| 圓 我的报名         |            |    |             |        |                     |       |     |   |
|                |            |    |             |        |                     |       |     |   |
| ■ 我的面试         |            |    |             |        |                     |       |     |   |
| 就业手续           |            |    |             |        |                     |       |     |   |
| 📃 生源信息核对       |            |    |             |        |                     |       |     |   |
| □ 毕业去向登记       |            |    |             |        |                     |       |     |   |
| 📑 优秀毕业生登记      |            |    |             |        |                     |       |     |   |
| 📑 档案查询         |            |    |             |        |                     |       |     |   |
| 副推荐表注册         |            |    |             |        |                     |       |     |   |
| □ 三方协议管理       |            |    |             |        |                     |       |     |   |
|                |            | 0  | Q Q 🔤   C / | . ↓    |                     |       |     |   |

第五步、点击"编辑";

| E线填报毕业去向信息                               | Į.   |      |        |                     |    |
|------------------------------------------|------|------|--------|---------------------|----|
| 院系                                       | 学号   | 姓名   | 状态     | 提交时间                | 操作 |
| 10 10 10 10 10 10 10 10 10 10 10 10 10 1 | 1000 | 1000 | 学校审核通过 | 2021-05-27 09:32:57 | 编辑 |

第六步、若已填报毕业去向,选择"派遣信息",根据"**报到证派遣规则**"和《**全 国各省区市毕业生回生源地派遣单位一览表**》,分别核对"报到证信息"和"档 案寄送信息",若未填报,则先完善个人就业方案后核对"报到证信息"和"档 案寄送信息";

| 派遣信息 +)                  | 展开+/-收起-                            |                                                                                                    |                                   |    |
|--------------------------|-------------------------------------|----------------------------------------------------------------------------------------------------|-----------------------------------|----|
| 报到证签发说明<br>1、报到证派遣       | 月<br>规则请查看" <mark>报到证派遣</mark> 規    | 290°                                                                                                    |                                   |    |
| 2、若报到证签<br>位。<br>3、生源地主管 | 送类别为"去就业单位报到<br>单位可点击 <b>《全国各省区</b> | 1",报到证抬头为就业单位名称;若报到<br>市毕业生回生源地派遣单位一览表》查问                                                                                                    | 到证签发类别为"回生源地报到",报到证抬头为生源地主<br>查阅。 | 管单 |
|                          | 毕业去向                                | 派遣                                                                                                    | v                                 |    |
|                          | 生源地主管单位                             | 力资源和社会保障局                                                                                                    |                                   |    |
|                          | 报到证抬头                               |                                                                                                    |                                   |    |
|                          | 档案转寄单位名称                            | 100000000000000000000000000000000000000                                                                                                    |                                   |    |
|                          | 档案转递地址                              | ( and the second second s |                                   |    |

第七步、确认无误即可。